# homesnap ACCOUNT SETUP GUIDE

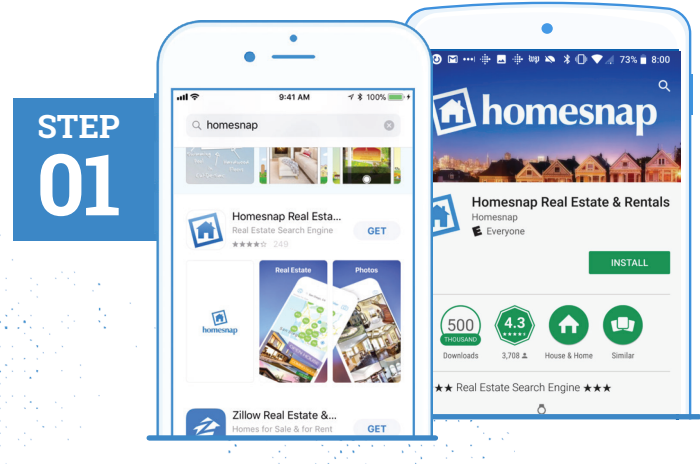

DOWNLOAD THE APP

- » Search "Homesnap" in Google Play or the App Store
- » Install and open the App

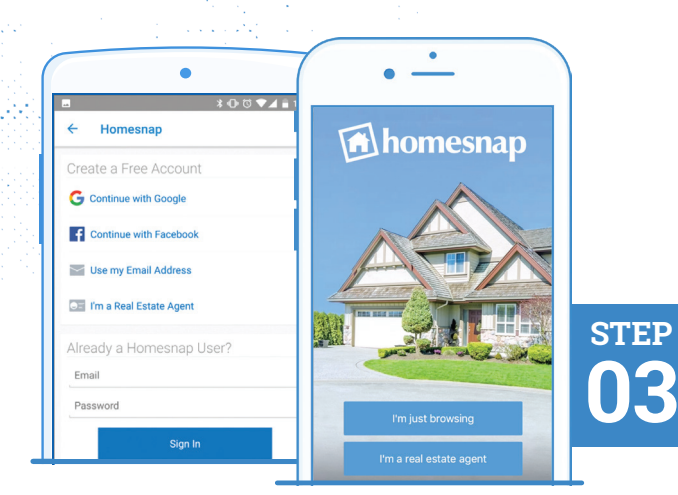

#### **SELECT USER TYPE**

» Tap I am a Real Estate Agent

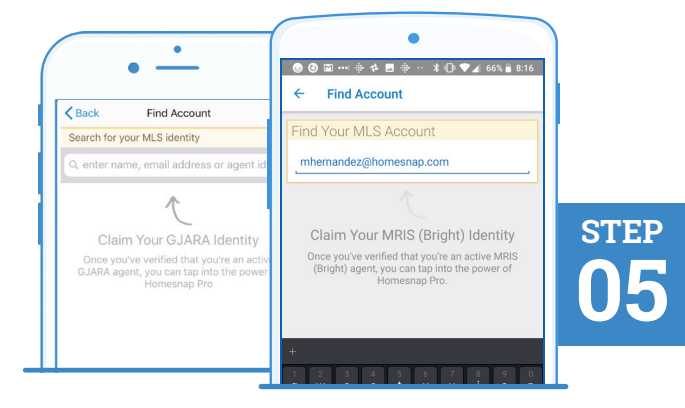

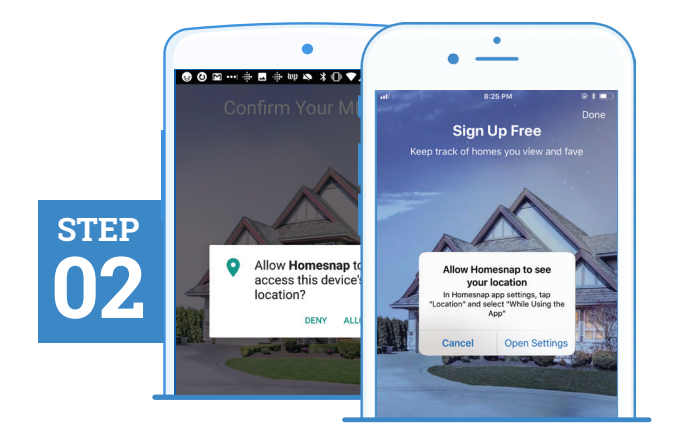

#### **ENABLE LOCATION SERVICES**

- » Allow Homesnap to access your location
- » For Android devices, this prompt will appear after Step 4

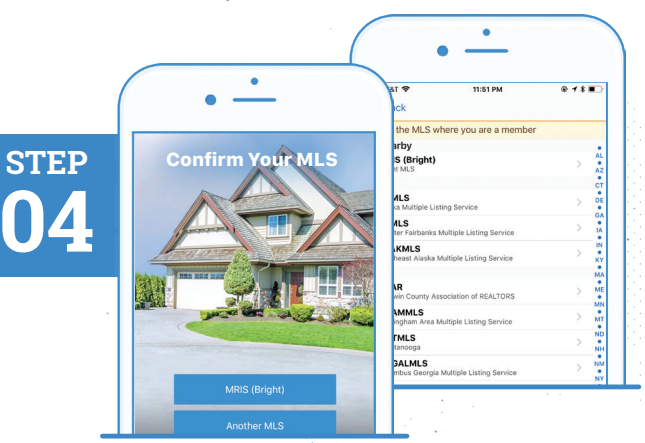

# PICK YOUR MLS

» Select your MLS

#### FIND YOUR MLS IDENTITY

» Enter your name, email, or Agent ID as found in your MLS and tap Search

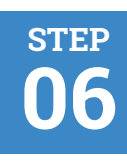

| • —                                                                        |                                                                     |
|----------------------------------------------------------------------------|---------------------------------------------------------------------|
|                                                                            | ← Maria Hernandez                                                   |
| Back Find Account                                                          |                                                                     |
| To claim this identity, you must verify the<br>contact information:        | Validation Options                                                  |
| n••••••@homesnap.com<br>Fap to send a validation PIN to this email address | To claim this identity, you must verify the<br>contact information: |
| 30112                                                                      | m@homesnap.com                                                      |
| Tap to send a validation PIN to this phone number                          | Send a link to this email address                                   |
|                                                                            | 30112                                                               |
|                                                                            | Text a link to this phone number                                    |
|                                                                            | These won't work                                                    |

#### SELECT CONTACT METHOD

- » Pick a method (email or phone number) to verify your MLS account
- The phone verification method will only work for mobile devices, not office lines

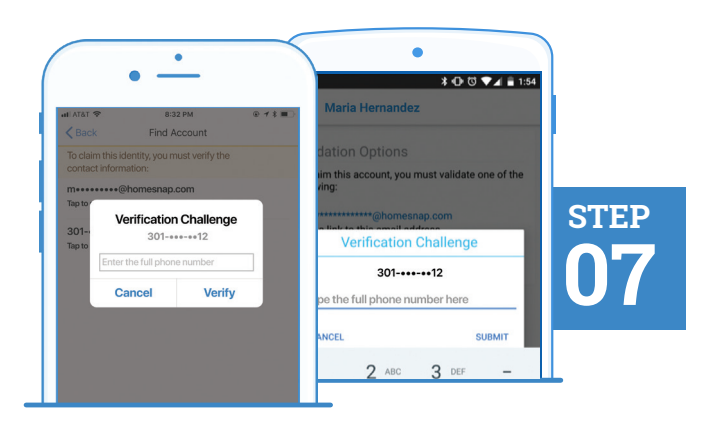

#### **VERIFY CONTACT METHOD**

- » Follow prompts and enter complete phone or email chosen for verification
- Email or phone number chosen must match what is in your MLS

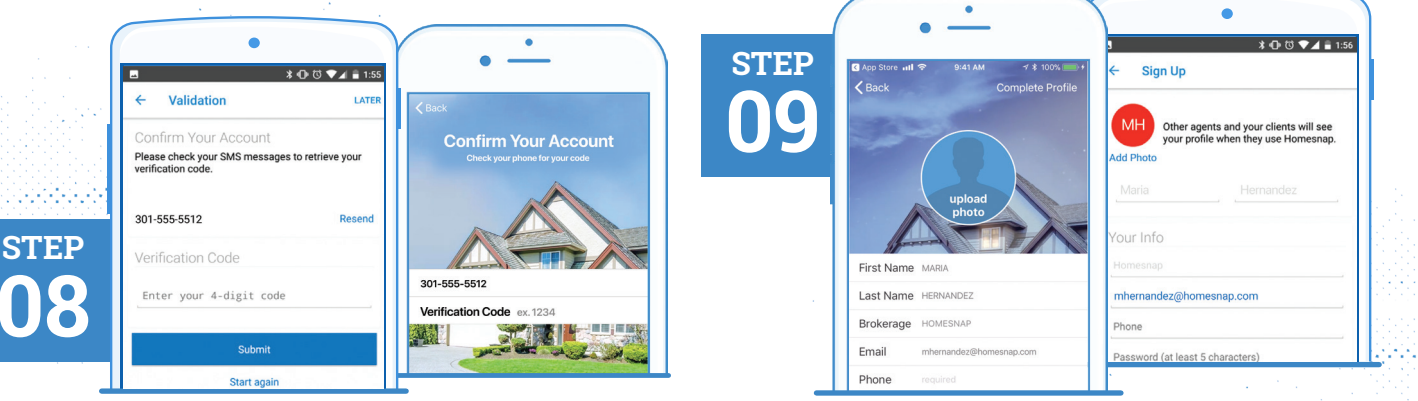

#### **INSERT VERIFICATION CODE**

Once received via text or email, select Confirm My Code and enter code

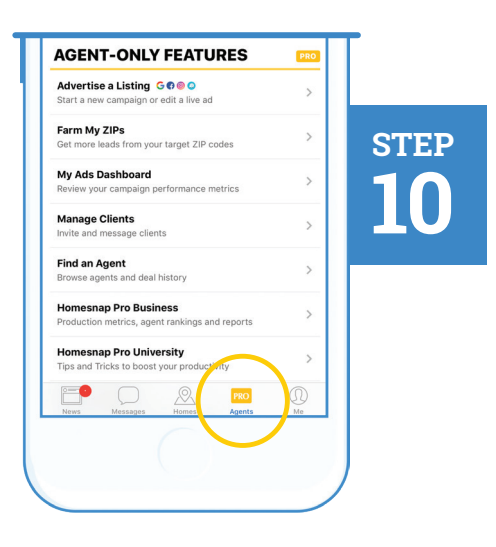

### CREATE YOUR ACCOUNT

- » Create your Profile & Password
- » Upload a professional headshot
- » Accept Terms & Conditions
- » Select Complete Profile or Confirm Account

#### **∢ GO PRO!**

- » Follow introductory prompts
- Tap the PRO Agents tab to access educational resources at Homesnap Pro University
- » Sign-up for an upcoming live webinar

## homesnap

For further assistance with account setup, register for one of our upcoming live webinars at **Homesnap.com/university** or contact customer support at: **support@homesnap.com** or **1-866-855-2622**